## **Online Applications at Yukon University**

Page 1 – Create any Personal Identification Number (PIN). It must be 6 digits, can be anything you want, and will allow you access to the application system.

Page 2 – You will have an application ID number created. It will start with G. <u>Write this</u> <u>number down</u>. It will be the number that you use to access the system if you stop at any point to finish later.

Page 3 – Choose your "Application Type". If you are applying from Canada, you are a Domestic Student. At this time, applications from International students are not accepted using this system. International students must apply through: <a href="http://www.yukonu.ca/international">http://www.yukonu.ca/international</a>

Page 4 – Select the term that you plan to begin your studies, and enter your name.

Page 5 – This is a checklist of all pages that must be completed for your application. Simply click on one page to complete the information required on each. There is a description at the top of each page. Please read all instructions carefully. If you have any questions at any time, click on "Admissions Help Email" on this page and someone will get back to you. If you are interrupted at any time, click "Finish Later" and you can come back to your application using your application ID number (written down from Page 2). When all pages are complete, click "Application is Complete" and your application will be recognized in our system.

If you experience any difficulties, please contact <a href="mailto:applicationfollowup@yukonu.ca">applicationfollowup@yukonu.ca</a>. Thanks for your application! We will be in touch soon.